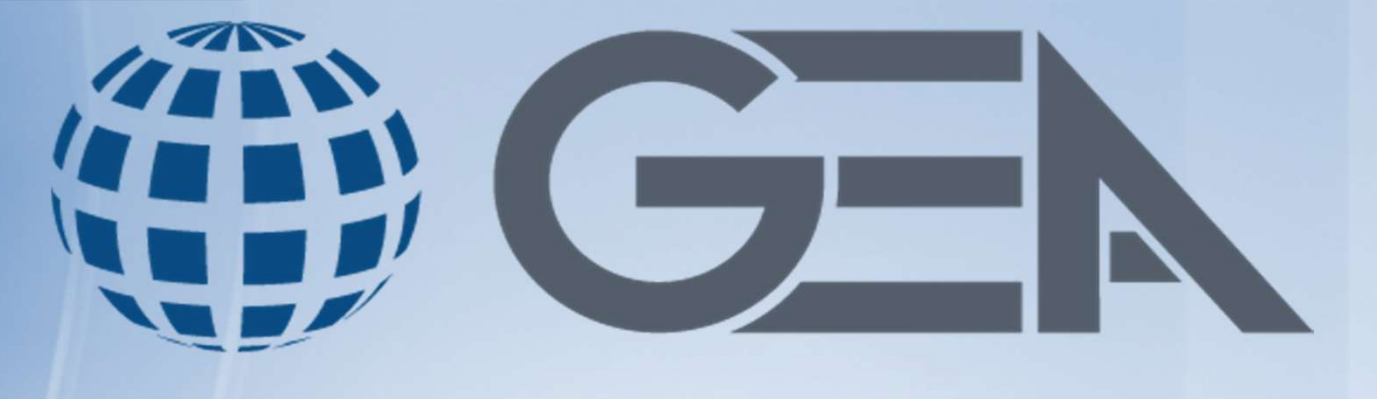

#### A G E N C I A S A D U A N A L E S

## **BOLETIN INFORMATIVO**

CIRCULARES Y PUBLICACIONES DEL DIARIO OFICIAL DE LA FEDERACION

> MAS RELEVANTES DEL DIA 20 de Febrero de 2025

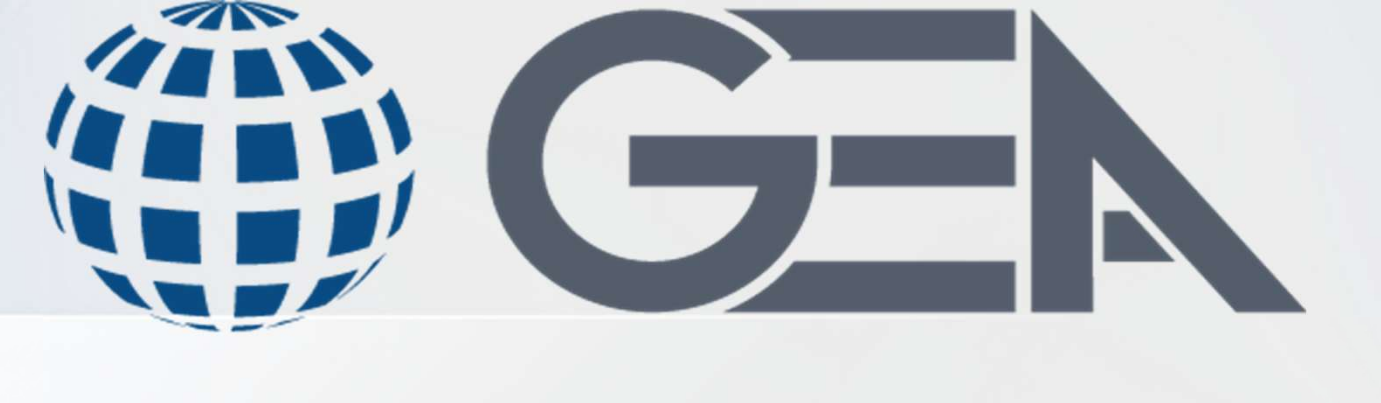

#### A G E N C I A S A D U A N A L E S

El Banco de México, con fundamento en los artículos 80. de la Ley Monetaria de los Estados Unidos Mexicanos; 35 de la Ley del Banco de México, así como 80. y 10 del Reglamento Interior del Banco de México, y según lo previsto en el Capítulo V del Título Tercero de su Circular 3/2012, informa que el tipo de cambio obtenido el día de hoy fue de **\$20.2617** M.N. por un dólar de los EE.UU.A.

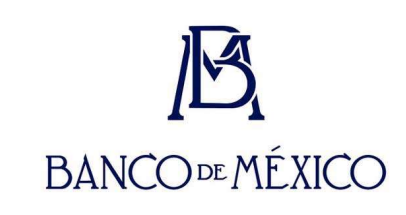

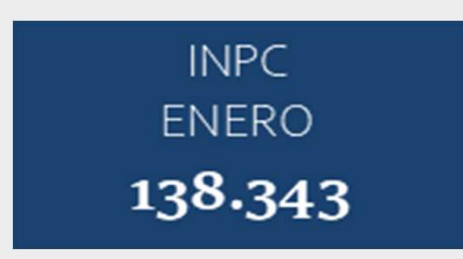

Tipo de cambio aplicable para el día 21 de febrero **\$20.4208** 

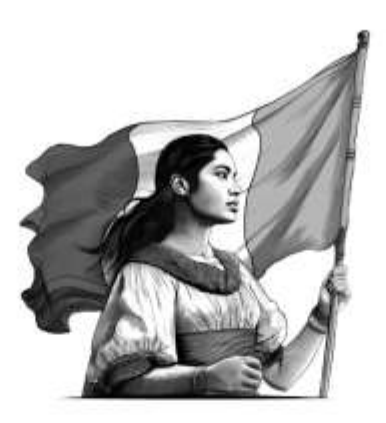

# Guía rápida

para el contribuyente sobre la operación de casos de aclaración, orientación y solicitud de trámites relacionados al Padrón de Importadores y Exportadores.

2025

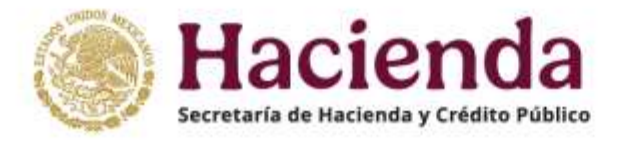

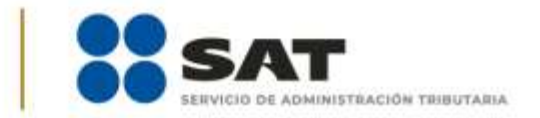

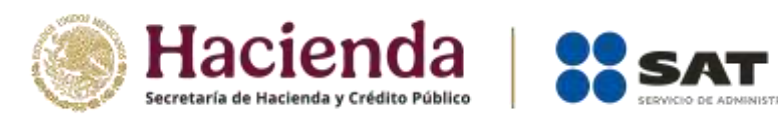

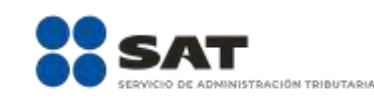

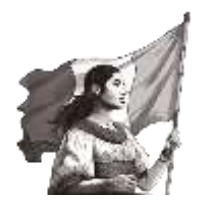

| 1. | Introducción                                     | . 3 |
|----|--------------------------------------------------|-----|
| 2. | ¿Cuándo presentar un caso de aclaración?         | . 3 |
| 3. | Procedimiento para ingresar a "Mi portal"        | . 5 |
| 4. | Procedimiento para generar un caso de aclaración | . 5 |
| 5. | Procedimiento para consultar casos de aclaración | . 9 |

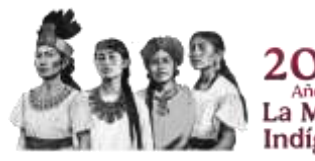

Servicio de Administración Tributaria | Av. Hidalgo núm. 77, Col. Guerrero, 06300, Alcaldía Cuauhtémoc, Ciudad de México | MarcaSAT: 55 627 22 728

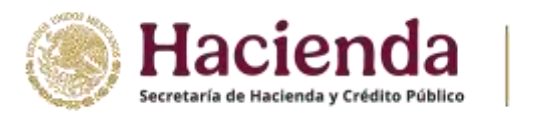

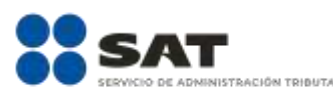

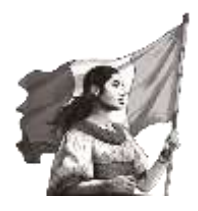

### 1. Introducción

La presente guía tiene como finalidad brindarte orientación de cómo y cuándo puedes ingresar un caso de aclaración dirigido a la Administración de Operación de Padrones 4, unidad administrativa encargada de atender las solicitudes de inscripción, actualización de aumento o disminución de sectores específicos, dejar sin efectos la suspensión, en los Padrones de Importadores, Importadores con Sectores Específicos, o Exportadores Sectorial, así como encargos conferidos.

#### 2. ¿Cuándo presentar un caso de aclaración?

Puedes ingresar un caso de aclaración dirigido a la Administración de Operación de Padrones 4, cuando requieras realizar alguna de las siguientes acciones:

a) Conocer el estatus de tu registro o solicitar constancia de inscripción en los Padrones de Importadores, Importadores con Sectores Específicos o Exportadores Sectorial.

En caso de que te encuentres suspendido, puedes solicitar el motivo que originó la baja de tu registro en los Padrones de Importadores y Exportadores.

- b) Conocer el procedimiento para ingresar cualquiera de los trámites de inscripción, actualización, reinscripción, o bien, solicitar la suspensión en los Padrones de Importadores, o Importadores con Sectores Específicos o Exportadores Sectorial.
- c) Presentar documentación adicional en alcance a tu trámite de inscripción, reinscripción o actualización a los Padrones de Importadores, Importadores con Sectores Específicos o Exportadores Sectorial.

NOTA: Para este supuesto es necesario contar con una solicitud previa y en estatus "Pendiente de análisis".

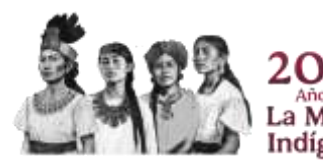

ervicio de Administración Tributaria | Av. Hidalgo núm. 77, Col. Guerrero, 06300, Alcaldía Cuauhtémoc, Ciudad de México | MarcaSAT: 55 627 22 728

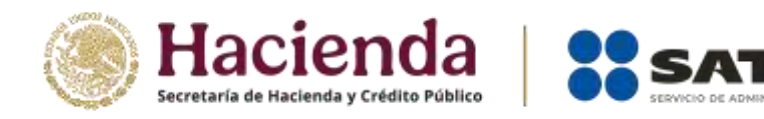

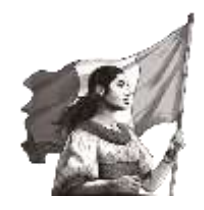

 d) Conocer la orientación para aclarar dudas referentes a los motivos de rechazo, de algún trámite de inscripción, actualización, reinscripción, o bien, solicitar la suspensión en los Padrones de Importadores, Importadores con Sectores Específicos o Exportadores Sectorial.

NOTA: En caso de adjuntar documentación, esta no será considerada como prueba para tu solicitud ya rechazada, toda vez esta unidad administrativa no se encuentra en posibilidad de realizar un nuevo análisis a las solicitudes que se encuentran atendidas y con estatus de cerradas.

- e) Solicitar la actualización de razón social o domicilio fiscal del contribuyente en su registro del Padrón de Importadores o en el Padrón de Exportadores Sectorial posterior a su modificación en el Registro Federal de Contribuyentes.
- f) Reportar fallas al momento de registrar tus encargos conferidos (alta o baja).
- g) Presentar tu solicitud de autorización de inscripción o reinscripción al Padrón de Exportadores Sectorial, de conformidad con lo establecido en la ficha de trámite <u>"141/LA Solicitud de inscripción en el Padrón de Exportadores Sectorial" y</u> <u>"142/LA Solicitud para dejar sin efectos la suspensión en el Padrón de Exportadores Sectorial"</u>.

NOTA: Para este caso es importante indicar el asunto "Inscripción PES" o "Reinscripción PES", tal y como lo señala la ficha de trámite correspondiente.

- h) Presentar tu solicitud para dejar sin efectos la suspensión de tus sectores específicos, de conformidad con lo establecido en la ficha de trámite <u>"7/LA Solicitud</u> para dejar sin efectos la suspensión en el Padrón de Importadores, Padrón de Importadores de Sectores Específicos o ambos, de un sector o sectores específicos de este último".
- i) Presentar tu solicitud de <u>"Incorporación de fracciones arancelarias para el sector</u> <u>13.-Hidrocarburos y Combustibles</u>", distintas a las ya autorizadas.

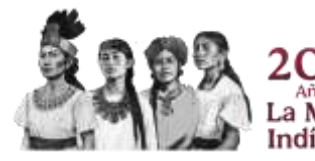

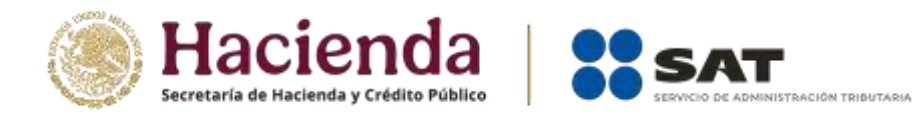

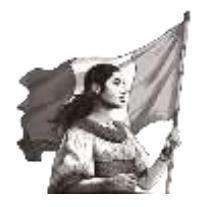

### 3. Procedimiento para ingresar a "Mi portal"

**Paso 1.** Ingresa al Portal del SAT en <u>sat.gob.mx</u> y da clic en el apartado "Trámites y servicios".

Paso 2. Selecciona "Más trámites y servicios".

Paso 3. Elige la opción "Herramientas de cumplimiento".

Paso 4. Selecciona "Presenta tu aclaración, orientación, servicio o solicitud".

**Paso 5.** Selecciona "Registro de aclaración".

Paso 6. En "Pasos a seguir", da clic en "Ingresa al Servicio".

**Paso 5.** Ingresa tu RFC y Contraseña en el apartado y a continuación da clic en "Iniciar sesión"; aparece una ventana emergente, da clic en "Aceptar".

#### 4. Procedimiento para generar un caso de aclaración

Paso 1. Da clic en "Servicios por internet".

**Paso 2.** En el recuadro de "Aclaraciones", da clic en la opción "Solicitud". Se muestra en pantalla el formulario de "Servicio de Aclaración".

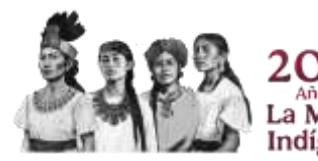

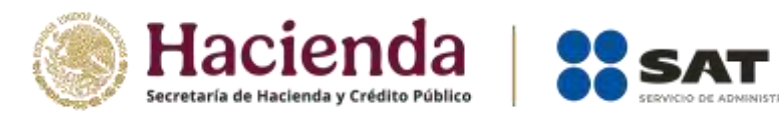

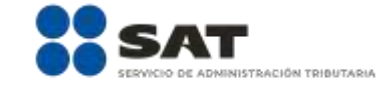

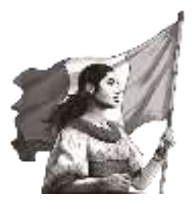

| Menú<br>Servicios por Internet                                                                                                    | Servicios por Internet                                                                                                    |                                                                                                    |                                                                                                    |
|----------------------------------------------------------------------------------------------------|----------------------------------------------------------------------------------------------------|----------------------------------------------------------------------------------------------------|----------------------------------------------------------------------------------------------------|
| Orientación fiscal                                                                                                    | Formate appropriate cancer, for affirst autorization                                                                                                    | contrates a multiple do anti-ciences                                                                                                  |                                                                                                    |
| Service o solicitudes     Sequimiente Queja Serv<br>Contr     Superencias     Reconocimientos     Créditos Fiscales     Donalarias y Donaciones                                                                                                    | Aclaraciones<br>Aclaraciones<br>Esciente<br>Esciente<br>Esciente<br>Esciente                                                                                                    | CrientacuA'n fiscal<br>OrientacuA'n eintomacuA'n sobre terwas<br>Incales<br>Untomación general<br>Schothal<br>Consulta                | Pervicio o solicitades<br>Fervicio o solicitades<br>Información desarral<br>Solicitad<br>Consulta                     |
| - Consulta de Facturas                                                                                                    | Seguimiento Queja Serv. Contr.<br>Seguimiento Queja Serv. Contr.<br>E adocroscArh.general<br>In Consulta                                                                                                    | Sugerencias<br>Servico de Sugerencias<br>El totornación general<br>Brastro<br>El Consulto                                             | Reconocimientos<br>Reconocimientos<br>Información general<br>Información<br>Información<br>Información<br>Información |
| Menú<br>➡ Servicios por Internet<br>➡ Aclaraciones<br>→ Información general<br>→ Solicitud<br>→ Consulta<br>D Orientación fiscal<br>D Servicio o solicitudes<br>D Seguimiento Queja Serv.<br>Cont.<br>D Sugerencias<br>D Reconocimientos<br>D Créditos Fiscales<br>D Donatarias y Donaciones<br>→ Consulta de Facturas | Serv<br>Número de Folio<br>Capture la información requerida. Sel<br>el medio por el cual podemos comuni<br>Datos Generales<br>Clave de RFC<br>Contribuyente<br>Admon. Desconcentras<br>de Adscr<br>Medio de Contacto Cons. | ricio de Aclaración<br>eccione el texto "Modificar Medio de Contacto" si o<br>carnos con usted.<br>Web <u>Modificar Medio de Cont</u> | desea elegir<br>acto                                                                                                  |
|                                                                                                    | Descripción del Servicio                                                                                                    |                                                                                                    |                                                                                                    |
|                                                                                                    | Servicio Aclaración                                                                                                    |                                                                                                    |                                                                                                    |
|                                                                                                    | Trámite                                                                                                    | ~                                                                                                    |                                                                                                    |
|                                                                                                    | *Asunto                                                                                                    | Č                                                                                                    |                                                                                                    |
|                                                                                                    | Descripción                                                                                                    | < >                                                                                                    |                                                                                                    |
|                                                                                                    | Si desea anexar información rela<br>"Adjuntar archivo"<br>Adjuntar Archivo                                                                                                    | cionada con el servicio, seleccione el botón d                                                                                        | ie .                                                                                                    |
|                                                                                                    | Para enviar su información, seleccior<br>Enviar                                                                                                    | ne el botón "Enviar".                                                                                                    |                                                                                                    |

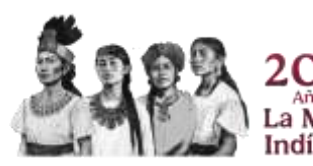

Servicio de Administración Tributaria | Av. Hidalgo núm. 77, Col. Guerrero, 06300, Alcaldía Cuauhtémoc, Ciudad de México | MarcaSAT: 55 627 22 728 6 de 10

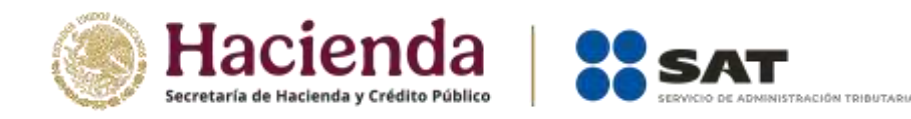

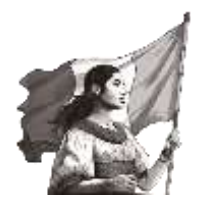

**Paso 3.** En el apartado "Trámite" se despliegan varias opciones de servicios de aclaración, selecciona una de las siguientes opciones:

| INSCRIPCION_PGIYSE_EXS     | Cualquier asunto relacionado con los<br>trámites de INSCRIPCIÓN / ACTUALIZACIÓN<br>en el Padrón de Importadores, de Sectores<br>Específicos y Exportadores Sectorial. |
|----------------------------|----------------------------------------------------------------------------------------------------|
| REINCORPORACION_PGIYSE_EXS | Cualquier asunto para DEJAR SIN EFECTOS<br>LA SUSPENSIÓN en el Padrón de<br>Importadores, Importadores de Sectores<br>Específicos o Exportadores Sectorial.           |

**Paso 4.** A continuación, captura cualquiera de los siguientes asuntos, de acuerdo a tu requerimiento:

- Ejemplos de requerimientos:
  - ESTATUS PADRÓN PI / PES
  - ELEMENTOS ADICIONALES FOLIO: PI20XXXX
  - ACLARACIÓN SUSPENSIÓN
  - ADICIÓN DE FRACCIÓN ARANCELARIA
  - ENCARGOS CONFERIDOS
  - PRUEBAS PARA REINCORPORACIÓN
  - ERROR EN SISTEMA INSCRIPCIÓN PES
  - REINSCRIPCIÓN PES

**Paso 5.** Llena el formulario "Descripción" al detallar el motivo de tu caso de aclaración.

**Paso 6.** Adjunta los archivos digitales que contienen los documentos que consideres necesarios, al seleccionar el botón "Adjuntar archivo".

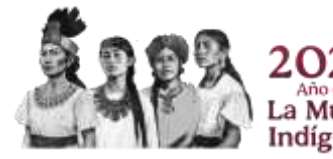

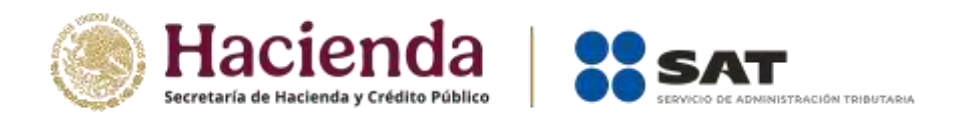

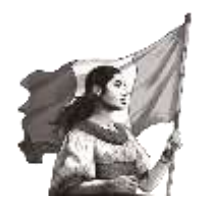

NOTA: Es necesario que antes de su envío valides que los archivos anexos a tu trámite sean visibles, los archivos pueden presentarse en cualquiera de los siguientes formatos: (.pdf), (.jpg), (.jpeg), (.png), (.zip).

**Paso 7.** Da clic en el botón "Examinar" para seleccionar el archivo que se adjuntará en el caso de aclaración y enseguida da clic en el botón "Abrir".

| Menú<br>Servicios por Internet<br>Actaraciones                                                                                                    |                     |          |                           |               |                 | NE.             |       |  |
|----------------------------------------------------------------------------------------------------|---------------------|----------|---------------------------|---------------|-----------------|-----------------|-------|--|
| <ul> <li>Información deneral</li> <li>Solicitud</li> <li>Consulta</li> </ul>                                                                                                    |                     |          |                           | Exa           | minar           |                 |       |  |
| <ul> <li>D Orientación fiscal</li> <li>D Servicio o solicitudes</li> <li>D Seguiniento Queja Serv<br/>Contr.</li> <li>D Sugerencias</li> <li>P Reconocimientos</li> <li>D Créditos Fiscales</li> <li>D Donatarias y Donaciones</li> <li><u>- Consulta de Facturas</u></li> </ul> | Cargar              | Cancelar |                           |               | Ew              |                 |       |  |
| 😸 Begir archives para cargar                                                                                                    | or unwetter live    | - 6 11   | lative an Decommentation  | X Actual      | × 1             |                 |       |  |
| Organizar • Nueve carpeta                                                                                                    |                     |          | i≣ • □                    | 0             |                 |                 |       |  |
| Escritoria ^ North                                                                                                    | n (*                | Fach     | de modifica               | ~             |                 |                 |       |  |
| 🧸 Nadis Anatis Ont 🔛 🕼                                                                                                    | an Rapida PS Movden | 3417     | 1017 1027 a. Attela Acath | D. Tributaria |                 |                 |       |  |
| 🛄 Eite squipo                                                                                                    |                     |          |                           |               | These parties   |                 |       |  |
| Descarges                                                                                                    |                     |          |                           | ión en Line   | a Citas Mis Asu | ntos Pendientes | Salir |  |
| Documentos                                                                                                    |                     |          |                           |               | www.satecobi    |                 |       |  |
|                                                                                                    |                     |          |                           |               |                 |                 |       |  |
| J Misica                                                                                                    |                     |          |                           |               |                 |                 |       |  |
| Wideos                                                                                                    |                     |          |                           |               |                 |                 |       |  |
| 🔛 Disco local (C.)                                                                                                    |                     |          |                           |               |                 |                 |       |  |
| Disco local (D:)                                                                                                    |                     |          |                           |               |                 |                 |       |  |
| es Biblinteuxi y K                                                                                                    |                     |          |                           |               |                 |                 |       |  |
| Nogboe Guia                                                                                                    | Répide PS Mévilez   |          | Todos las archives (".")  | *             |                 | Examinar        |       |  |
|                                                                                                    |                     | 1        | Shine Cancelan            |               |                 |                 |       |  |
|                                                                                                    | 00                  |          | (tu)                      |               |                 |                 |       |  |
| Seguimiento Quej                                                                                                    | a Serv.             |          | 5. 7                      |               |                 |                 |       |  |
| Contr.                                                                                                    |                     |          | $\sim$                    |               |                 |                 |       |  |

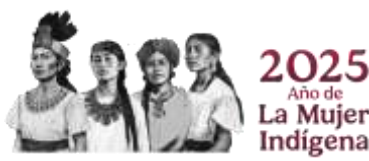

ervicio de Administración Tributaria | Av. Hidalgo núm. 77, Col. Guerrero, 06300, Alcaldía Cuauhtémoc, Ciudad de México | MarcaSAT: 55 627 22 728

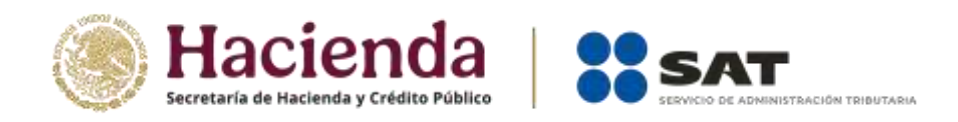

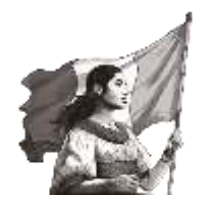

**Paso 8.** Aparece en la pantalla la ruta en donde se encuentra el archivo seleccionado, a continuación da clic en el botón "Cargar".

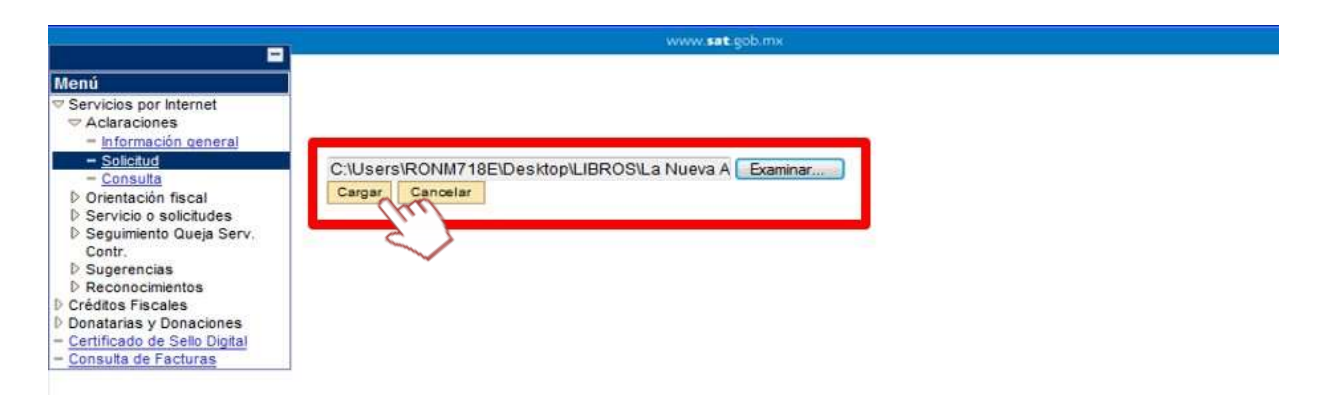

NOTA: En caso de seleccionar un archivo erróneo, da clic en el botón "Cancelar" y repite el procedimiento antes descrito.

**Paso 9.** En el formulario se muestran los datos de la carga del archivo, de estar correcta la información y el(los) archivo(s) cargados, da clic en "Enviar".

**Paso 10.** La aplicación genera un mensaje que indica el número de folio de la solicitud, da clic en el botón "Aceptar" y posteriormente en "Acuse de recepción". La aplicación genera el acuse en formato PDF.

#### Fin del procedimiento.

#### 5. Procedimiento para consultar casos de aclaración

**Paso 1.** En la opción "Servicios por Internet", da clic en "Consulta" para alguna de las opciones según corresponda: Aclaración, Orientación o Servicio de solicitudes.

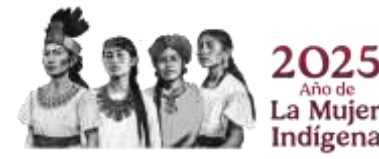

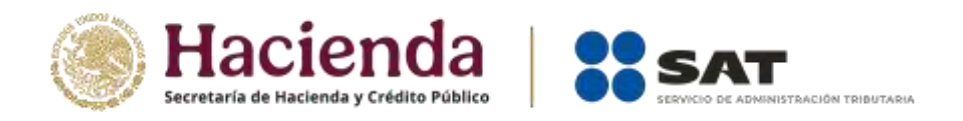

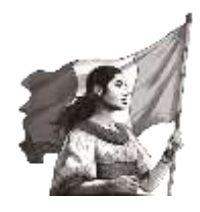

**Paso 2.** En la siguiente pantalla puedes ingresar el "Número de folio", o bien, utilizar el parámetro de "Fechas de creación" o "Cierre", y dar clic en "Buscar".

| Menú                                                                                                |                                             |                            |                           |                  |  |  |  |
|----------------------------------------------------------------------------------------------------|---------------------------------------------|----------------------------|---------------------------|------------------|--|--|--|
| <ul> <li>✓ Servicios por Internet</li> <li>✓ Aclaraciones</li> <li>– Información general</li> </ul> | Consulta de Servicios o Trámites Realizados |                            |                           |                  |  |  |  |
| - Solicitud                                                                                         | Capture la información que con              | sidere necesaria; de lo co | ontrario seleccione el bo | otón Buscar para |  |  |  |
| - Consulta                                                                                          | que le presente todos los servio            | ios o trámites realizados  | 4                         |                  |  |  |  |
| Directación fiscal<br>Diservicio o solicitudes                                                      | Criterios Búsqueda Avanzad                  | ia                         |                           |                  |  |  |  |
| Créditos Fiscales                                                                                   |                                             |                            |                           |                  |  |  |  |
| Donatarias y Donaciones                                                                             | #25% 3/52° 70                               | 4252 - 4232 - 12           |                           |                  |  |  |  |
| Consulta de Facturas                                                                                | Contribuyente                               | Contribuyente              |                           |                  |  |  |  |
|                                                                                                    | *Unidad Negocio Serv                        | icios al Contribuyente     | ~                         |                  |  |  |  |
|                                                                                                    | Número de Folio                             |                            | 221                       |                  |  |  |  |
|                                                                                                    | Servicio                                    |                            |                           | ~                |  |  |  |
|                                                                                                    | Trámite                                     |                            |                           | ~                |  |  |  |
|                                                                                                    |                                             |                            |                           |                  |  |  |  |
|                                                                                                    | Detalles                                    |                            |                           | ~                |  |  |  |
|                                                                                                    | Fecha Creación De                           | (ii)                       | Hasta                     | 36               |  |  |  |
|                                                                                                    | Fecha Cierre De                             | Ħ                          | Hasta                     | 81               |  |  |  |
|                                                                                                    | Burner O Barrer                             | -                          |                           |                  |  |  |  |
|                                                                                                    | Buscar ( Borrar                             |                            |                           |                  |  |  |  |
|                                                                                                    | $\sim$                                      |                            |                           |                  |  |  |  |
|                                                                                                    | · · · · ·                                   |                            |                           |                  |  |  |  |
|                                                                                                    | *Campo Obligatorio                          |                            |                           |                  |  |  |  |
|                                                                                                    | campo congatorio                            |                            |                           |                  |  |  |  |

**Paso 3.** Podrás visualizar todos los casos sac, según el filtro de búsqueda y ver el estatus en el que se encuentra seleccionando el "Número de folio".

**Paso 4.** Por último, si es necesario, puedes imprimir el "Acuse de Recepción ", o el "Acuse de Respuesta", que haya emitido la autoridad correspondiente.

Fin del procedimiento.

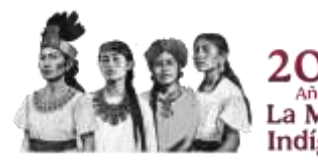

ervicio de Administración Tributaria | Av. Hidalgo núm. 77, Col. Guerrero, 06300, Alcaldía Cuauhtémoc, Ciudad de México | MarcaSAT: 55 627 22 728

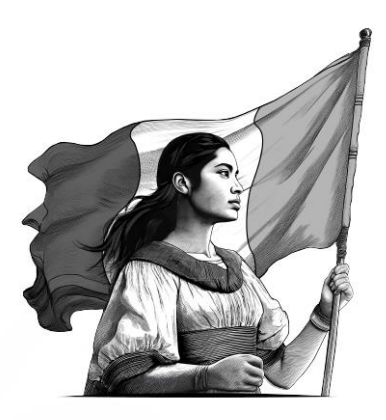

## Guía de actualización de encargos conferidos

Importador

2025

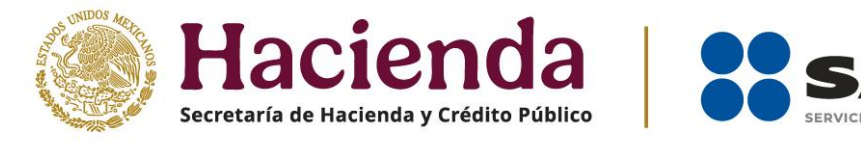

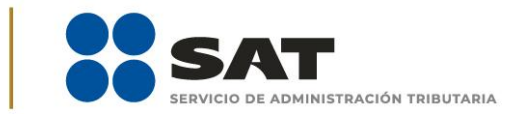

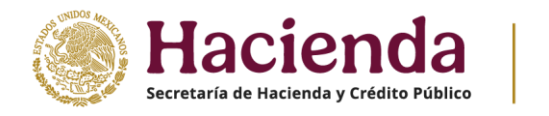

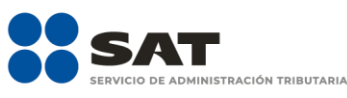

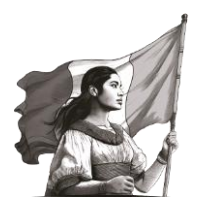

#### Actualización de encargos conferidos.

Para realizar la actualización de encargos conferidos, ingresa a la siguiente liga:

https://www.sat.gob.mx/portal/public/tramites/inscribete-padrones-rfc

En la sección **Material adicional**, selecciona el botón de **Contenidos Relacionados** y da clic en **Actualiza tus encargos conferidos**.

Ingresa con tu Contraseña o e.firma.

Se despliega el formulario con tus datos de identificación precargados, en la sección **Número de patente**, debes ingresar la patente a la cual desees otorgarle el encargo conferido y dar clic en el botón de búsqueda.

Una vez que corroboraste los datos de la o el agente aduanal, selecciona la vigencia que desees otorgarle al encargo conferido:

- Indefinida.
- Un año.
- Otra. En esta opción puedes seleccionar el rango de vigencia que prefieras.

Y por último da clic en el botón **Agregar**.

NOTA: Puedes agregar el número de patentes que requieras, considerando lo establecido en la regla 1.2.6. de las Reglas Generales de Comercio Exterior, vigentes.

Una vez que hayas agregado tus encargos conferidos y puedas visualizarlos, da clic en el botón **Continuar**.

Aparece un resumen general de la solicitud, si estás de acuerdo con la información mostrada, da clic en el botón **Confirmar**.

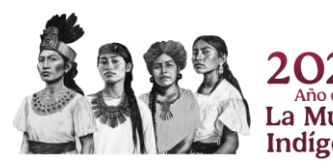

Servicio de Administración Tributaria | Av. Hidalgo núm. 77, Col. Guerrero, 06300, Alcaldía Cuauhtémoc, Ciudad de México | MarcaSAT: 55 627 22 728

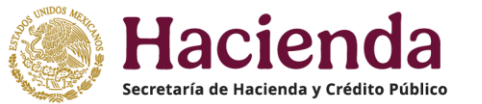

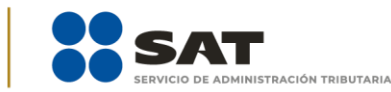

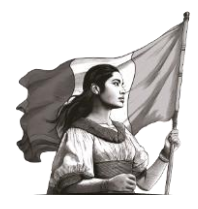

A continuación, se muestra la pantalla para ingresar los datos de la e.firma. Captura la contraseña de tu e.firma y selecciona los archivos de la llave privada (.key) y del certificado (.cer).

Una vez que hayas adjuntado los archivos correspondientes de tu e.firma, selecciona el botón **Confirmar**.

En el siguiente paso, selecciona **Concluir Solicitud**, con esto terminas el envío de la **Solicitud de actualización de encargos conferidos**.

En la siguiente pantalla puedes generar tu acuse del trámite al seleccionar el botón **Generar Acuse**. La aplicación emite el acuse en formato PDF.

#### Errores recurrentes relacionados con encargos conferidos.

Cuando al realizar sus operaciones de comercio exterior, el validador arroje cualquiera de los siguientes dos errores:

- EL RFC CUENTA CON MAS ENCARGOS CONFERIDOS DE LOS PERMITIDOS.
- LA PATENTE DECLARADA NO ESTÁ AUTORIZADA PARA TRAMITAR PEDIMENTOS CON EL RFC DE LA O EL IMPORTADOR DECLARADO.

Debes enviar un caso de aclaración desde Mi portal, en el apartado "Aclaraciones", selecciona "Solicitud"; en el campo de "**Trámite",** selecciona la opción **INSCRIPCION\_PGIYSE\_EXS,** en "Asunto", indica "ERROR VALIDACIÓN DE ENCARGOS CONFERIDOS" y en "Descripción", detalla la irregularidad. Debes anexar las documentales de acuerdo al error que arroja el validador.

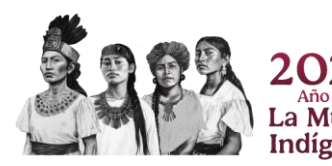